## Edsembli Registration Portal - Creating An Account

1. Click the button to "Create Account"

| edsembli<br>CONNECT                                                                                                    |                                                                                                    |  |
|----------------------------------------------------------------------------------------------------|----------------------------------------------------------------------------------------------------|--|
| edsembli CONNECT is designed to provide<br>administrative staff. Unauthorized use of au<br>prosecution under student conduct code ar | e student information to students, teachers, parents, and<br>uthenticated information services is prohibited and subject to<br>nd any number of federal, provincial and local laws. |  |
| User name (email):                                                                                                    |                                                                                                    |  |
| Password:                                                                                                    |                                                                                                    |  |
| ▲ Create Account ✓ Sign in                                                                                                    |                                                                                                    |  |
| Forgot password?                                                                                                    |                                                                                                    |  |
| edsembli                                                                                                    |                                                                                                    |  |
| contracted to 1090, 2022 vfc 0.0.127 (CA277) (ICONIMERO2)                                                                            |                                                                                                    |  |

- 2. Once you have entered your information you will receive a confirmation email to the address you submitted in the form. Once you have activated your account, you will be able to log into the portal.
- 3. Once logged into the portal, you will be able to choose the school you wish to register at (All schools within the Palliser School District will be listed)
- 4. Select the correct school for your student: Calgary Christian Elementary School or Calgary Christian Secondary School
- 5. You will now see two Registration forms. One is the New Student Registration and is the Re-Registration form (returning students). Choose the appropriate form, complete and submit.

| Palliser School Division - Forms<br>Loman, Sherryl  |                                                           |  |  |  |  |
|-----------------------------------------------------|-----------------------------------------------------------|--|--|--|--|
| School:<br>Allenby Colony School                    |                                                           |  |  |  |  |
|                                                     | ,                                                         |  |  |  |  |
| Palliser Regional Division No.<br>26 (New Students) | Palliser Regional Division No.<br>26 (Returning Students) |  |  |  |  |
| New Student Registration                            | Returning Student Registration                            |  |  |  |  |
|                                                     |                                                           |  |  |  |  |
|                                                     |                                                           |  |  |  |  |
|                                                     |                                                           |  |  |  |  |
|                                                     |                                                           |  |  |  |  |
| Den Den                                             | â Open                                                    |  |  |  |  |
|                                                     |                                                           |  |  |  |  |
|                                                     |                                                           |  |  |  |  |
|                                                     |                                                           |  |  |  |  |
|                                                     |                                                           |  |  |  |  |
|                                                     |                                                           |  |  |  |  |